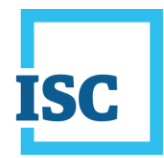

There are multiple ways PSO users can access online services. The most frequently used option to access PSO is using the following url:

https://plansubmissions.silvacom.com/specs/login.html

**NOTE**: You will also need to change your password to access ISC Online Services. For more information on how to change your ISC Online Services password see <u>Password Change for all other ISC Online</u> <u>Services</u>.

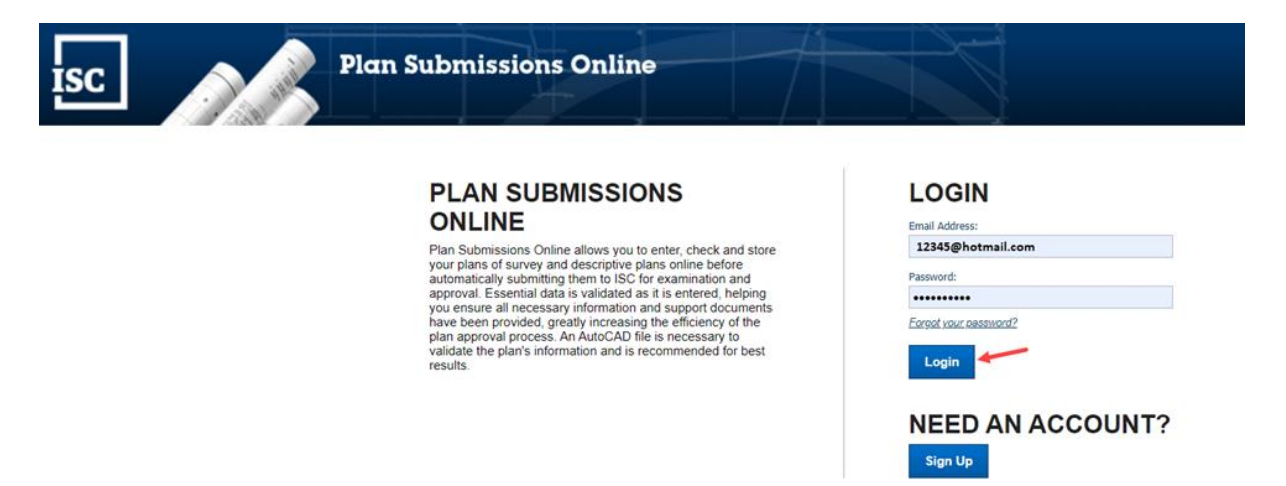

1. Select the My Profile tab.

| isc               | Plan Submiss       | ions Online  |              |              | Logged in as donna.schwartz@isc.ca Logout Hei |
|-------------------|--------------------|--------------|--------------|--------------|-----------------------------------------------|
| My Plans          | My Profile         |              |              |              |                                               |
| Show All Requests | ¥                  |              |              |              |                                               |
| Packet Number     | Client Reference # | Plan Purpose | Request Type | Date Created | Date Submitted                                |
|                   |                    |              |              |              |                                               |

2. My Profile opens. Select the Change Password button.

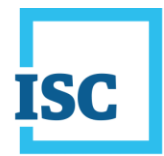

| My Plans My Profile           My Profile           Erist Name:         Test           Last Name:         Tester           Primary Email:         12345@hotmail.com           Secondary Email(s):         ISC Client Number:           ISC Account Number:         ISC Account Number: | Plan                | missions Online                  |
|----------------------------------------------------------------------------------------------------|---------------------|----------------------------------|
| MY PROFILE         First Name:       Test         Last Name:       Tester         Primary Email:       12345@hotmail.com         Secondary Email(s):       ISC Client Number:         ISC Account Number:       Edit Profile                                                          | My Plans My Profile |                                  |
| First Name: Test<br>Last Name: Tester<br>Primary Email: 12345@hotmail.com<br>Secondary Email(s):<br>ISC Client Number:<br>ISC Account Number:<br>Edit Profile Change Password                                                                                                    |                     | MY PROFILE                       |
| Primary Email: 12345@hotmail.com<br>Secondary Email(s):<br>ISC Client Number:<br>ISC Account Number:<br>Edit Profile Change Password                                                                                                    |                     | First Name: Test                 |
| Secondary Email(s):<br>ISC Client Number:<br>ISC Account Number:<br>Edit Profile Change Password                                                                                                    |                     | Primary Email: 12345@hotmail.com |
| ISC Client Number:<br>ISC Account Number:<br>Edit Profile Change Password                                                                                                    |                     | Secondary Email(s):              |
| ISC Account Number:                                                                                                    |                     | ISC Client Number:               |
| Edit Profile Change Password                                                                                                    |                     | ISC Account Number:              |
|                                                                                                    |                     | Edit Profile Change Password     |
|                                                                                                    |                     |                                  |

3. The Change Password window displays. Enter your Old (current) Password, New Password and Confirm Password.

**NOTE**: Passwords are case-sensitive, must be 8 to 16 characters, contain at least 1 uppercase letter, 1 lower case letter, 1 number and one of these characters !@\$\*

| ISC Plan Submissions Onlin                                                                   | ne                                                                                                    | Logged in as donna.schwartz@isc.ca Logout Help |
|----------------------------------------------------------------------------------------------|----------------------------------------------------------------------------------------------------|------------------------------------------------|
| My Plans My Profile<br>First Nam<br>Last Nam<br>Primary E<br>Seconda<br>ISC Clem<br>ISC Acco | PROFILE  ** Test ** Test ** Te |                                                |
|                                                                                              | Confirm Password: Summer20201<br>Save Cancel                                                                                                    |                                                |

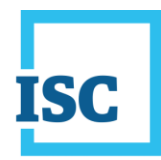

4. Select Save.

| Change Password   |             | 3 |
|-------------------|-------------|---|
| Old Password:     | summer2020  |   |
| New Password:     | Summer2020! |   |
| Confirm Password: | Summer2020! |   |
|                   | Save Cancel |   |

5. The **Success** window displays confirming your password has been changed.

| ISC Plan Subm | issions Online                                                                                  | Logged in as donna.schwartz@isc.ca Logour   Help |
|---------------|-------------------------------------------------------------------------------------------------|--------------------------------------------------|
|               | MY PROFILE<br>First Name:<br>Last Name:<br>Persary Data<br>Persary Data                         |                                                  |
|               | Secondary Enail(s):<br>ISC Clent Namber:<br>ISC Account Number:<br>Edit Profile Change Password |                                                  |
|               | Success ** *<br>Your password has been updated.                                                 |                                                  |

6. You are ready to select the My Plans tab to continue.

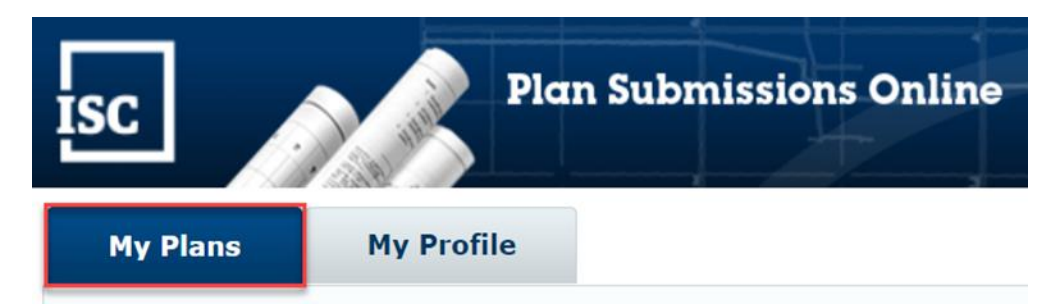

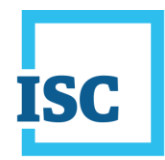

Other options located on the ISC Home Page include:

#### A. Select the Survey Plans Tab

|     | 1           |                   |              |               |              | Text Size | Normal - About ISC |
|-----|-------------|-------------------|--------------|---------------|--------------|-----------|--------------------|
| ISC |             | Search            |              |               |              |           | 0                  |
| ń   | Land Titles | Personal Property | Survey Plans | Maps & Photos | Corporations | Forms     |                    |
| Hom |             |                   |              |               |              |           | 🚔 Printer Friendly |

#### 1. Select Submit a Plan Online.

| Survey Plans 🥢             | Survey Plans: Introduction                                                                                                    |
|----------------------------|----------------------------------------------------------------------------------------------------|
| Survey Plans: Introduction | Survey Diese records all logal survey also and manyment information. The                                                                                                    |
| > Find a Plan              | Survey Plans records an egal survey plan and monument information. The                                                                                                    |
| > Consolidate Land         | and defines all land parcels in the province. It provides the foundation for the                                                                                                    |
| Submit a Plan Online       | description of land parcels for the Land Titles Registry. More                                                                                                    |
| Parcel Tie Amendments      |                                                                                                    |
| > View a Field Book        |                                                                                                    |
| > Acts and Regulations     | Find a Plan                                                                                                    |
| > Fees                     | Want to view a current or historical plan of survey? No problem. all you need is a free ISC online services account and                                                                                                    |
| Glossary                   | you can get started searching legal plans of survey online in minutes! We have two search options for finding legal survey plan information:                                                                                                    |
| History of Land Surveys    | <ul> <li>Map Search - allows you to graphically zoom to a given area and obtain copies of active plans.</li> <li>Plan Search - allows you to perform more detailed searches by entering different search criteria in textual format like municipality name or a specific plan number to obtain copies of active plans and related documents.</li> </ul> |

#### 2. Select Submit Plan.

#### Submit a Plan Online

Reduce costly rework and improve efficiency by submitting your plans online. Using Plan Submissions Online allows you to enter, check and store your plans of survey and descriptive plans online before automatically submitting them to ISC for examination and approval.

Submit Plan

An AutoCAD file is necessary to validate the plan's information and is recommended for best results.

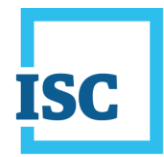

3. Select Login.

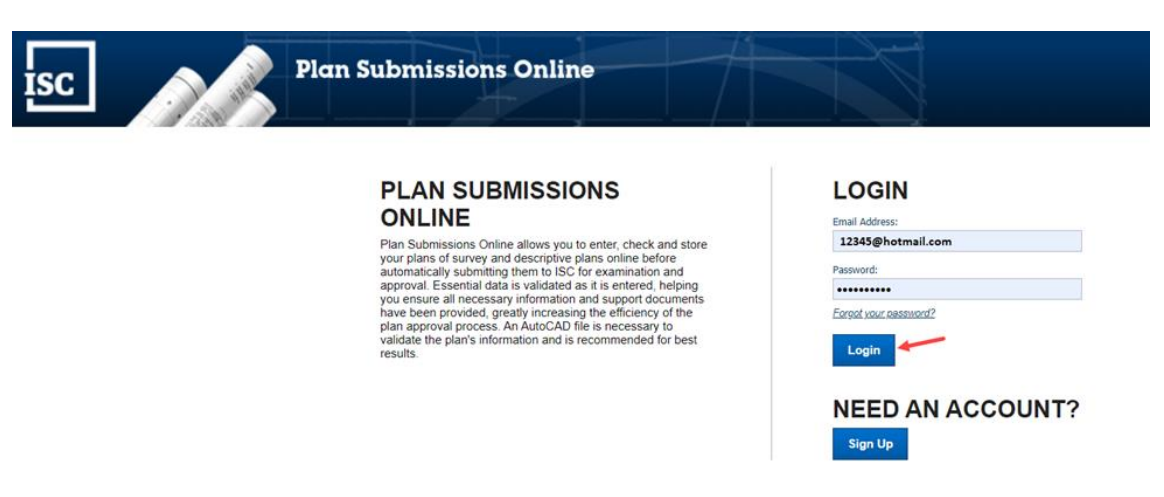

4. Select the My Profile tab.

|                   |                    |              |              |              | Logged in as donna.schwartz@isc.ca Logout |
|-------------------|--------------------|--------------|--------------|--------------|-------------------------------------------|
| My Plans My       | Profile            |              |              |              |                                           |
| Show All Requests | Client Reference # | Plan Purpose | Request Type | Date Created | Date Submitted                            |

5. My Profile opens. Select the Change Password button.

| ISC Plan Submi      | ssions Online                                                             |
|---------------------|---------------------------------------------------------------------------|
| My Plans My Profile |                                                                           |
|                     | MY PROFILE                                                                |
|                     | First Name: Test<br>Last Name: Tester<br>Primary Email: 12345@hotmail.com |
|                     | ISC Client Number:<br>ISC Account Number:<br>Edit Profile Change Password |
|                     | Change Password                                                           |

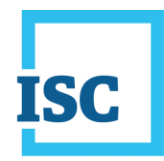

6. The **Change Password** window displays. Enter your **Old (current) Password**, **New Password** and **Confirm Password**.

**NOTE**: Passwords are case-sensitive, must be 8 to 16 characters, contain at least 1 uppercase letter, 1 lower case letter, 1 number and one of these characters !@\$\*

| ISC Plan Subm | ssions Online                                                                    |                                                                       | Logged in as donna.schwartz@isc.ca Logout   Help |
|---------------|----------------------------------------------------------------------------------|-----------------------------------------------------------------------|--------------------------------------------------|
|               | MY PROFILE<br>First Name:<br>Last Name:<br>Primary Email:<br>Secondary Email(h): | Test<br>Testa<br>A3@hotmail.com                                       |                                                  |
|               | Secondary runni(s):<br>ISC Client Number:<br>ISC Account Number:<br>Change F     | Profile Change Password *                                             |                                                  |
|               | Old Passwor<br>New Passwor<br>Confirm Pass                                       | d: summer2020<br>rd: Summer20201<br>Sword: Summer20201<br>Save Cancel |                                                  |

#### 7. Select Save.

| Change Password   | *           |
|-------------------|-------------|
| Old Password:     | summer2020  |
| New Password:     | Summer2020! |
| Confirm Password: | Summer2020! |
|                   | Save Cancel |
|                   |             |

8. The Success window displays confirming your password has been changed.

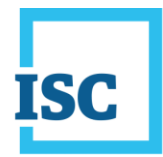

| ISC Plan Submis     | sions Online                                                                                                   |                                                                           | Logged in as donna.schwartz@isc.ca | ogout   Help |
|---------------------|----------------------------------------------------------------------------------------------------|---------------------------------------------------------------------------|------------------------------------|--------------|
| My Plans My Profile | MY PROFILE                                                                                                    |                                                                           |                                    |              |
|                     | First Name:<br>Last Name:<br>Primay Email:<br>Secondary Email(s):<br>ISC Cherit Number:<br>ISC Account Number: | Tast<br>Taster<br>2285@hotmail.com                                        |                                    |              |
|                     |                                                                                                    | Edit Profile Change Password Success % Your password has been updated. OK |                                    |              |

9. You are ready to select the My Plans tab to continue.

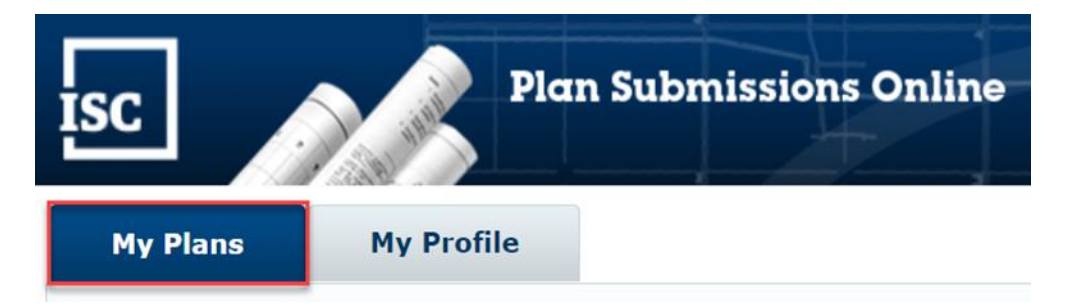

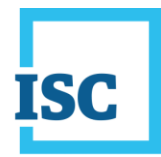

#### **B. Sign-in for ISC Online Services**

| C                             |                                |                           |                              |                                                                                                    | Search                                                              |
|-------------------------------|--------------------------------|---------------------------|------------------------------|----------------------------------------------------------------------------------------------------|---------------------------------------------------------------------|
| Land Titles                   | Personal Property              | Survey Plans              | Maps & Photos                | Corporations                                                                                                    | Forms                                                               |
| ome                           |                                |                           |                              |                                                                                                    | 📑 Printer F                                                         |
| Company Infor                 | mation                         |                           |                              |                                                                                                    | Online Services                                                     |
| Land Titles                   | <b>R</b> .                     | 8                         |                              |                                                                                                    | Land Titles, Personal Prope<br>Judgments and Survey Plan<br>Sign-in |
| Personal Prop                 | arty                           |                           |                              |                                                                                                    | Corporate Registry                                                  |
| Survey Plans                  | COVID-19 Upd<br>Saskatoon loca | date: In-person custome   | er service is available at R | egina and<br>.ocations page                                                                                     | <ul> <li>Frequently asked question</li> </ul>                       |
|                               | to book an app                 | appendition of the second | its are required. See our L  | the second second second second second second second second second second second second second second second se |                                                                     |
| Maps & Photos                 | 000.05                         | ointment and for inform   | ation about our safety pro   | cedures.                                                                                                    |                                                                     |
| Maps & Photos<br>Corporations | See our COVIE                  | 0-19 Updates page for a   | ation about our safety pro   | cedures.<br>pdates.                                                                                             | Contact Us                                                          |

#### 1. Sign in.

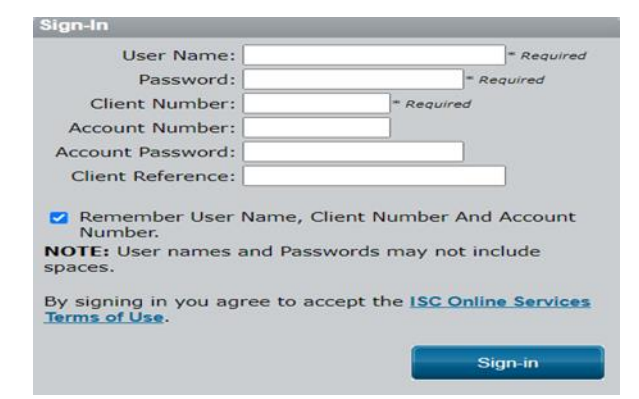

2. Scroll down the ISC Online Services menu on the left side of your screen to **Survey Plans** and select **Plan Submissions Online**.

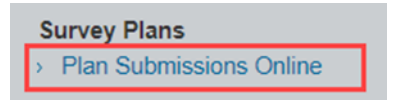

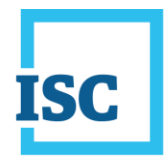

- 3. Plan Submissions Online will open. Enter your email address and current password. These may auto-populate if you previously saved your password.
- 4. Select Login.

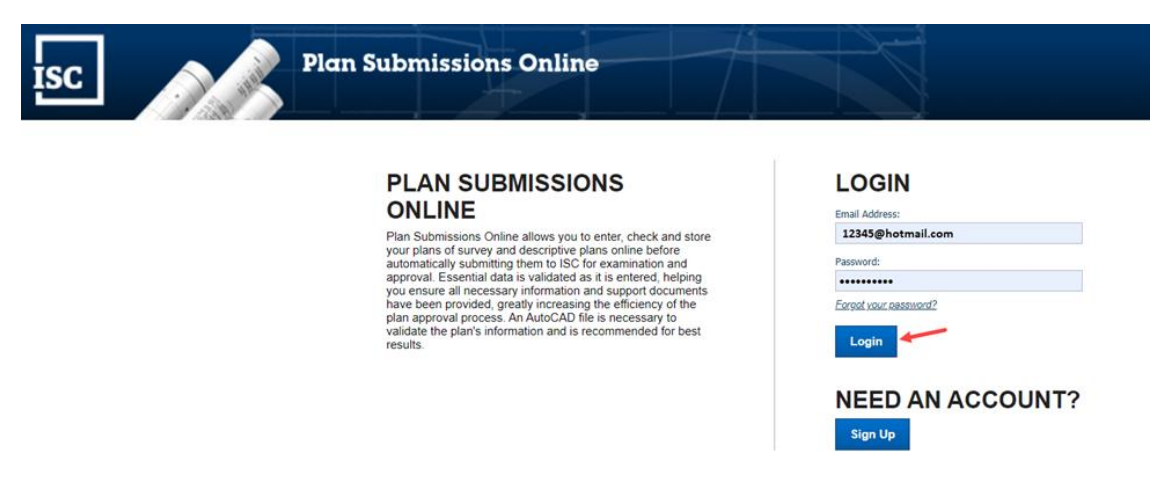

5. Select the My Profile tab.

| ISC               | Plan Submiss       | sions Online |              |              | Logged in as donna.schwartz@isc.ca | Logout   Help |
|-------------------|--------------------|--------------|--------------|--------------|------------------------------------|---------------|
| My Plans          | My Profile         |              |              |              |                                    |               |
| Show All Requests | <b>~</b>           |              |              |              |                                    |               |
| Packet Number     | Client Reference # | Plan Purpose | Request Type | Date Created | Date Submitted                     |               |
|                   |                    |              |              |              |                                    |               |

6. When My Profile opens, select the Change Password button.

| Plan S             | bmissions Online                      |
|--------------------|---------------------------------------|
| y Plans My Profile |                                       |
|                    | MY PROFILE                            |
|                    | First Name: Test<br>Last Name: Tester |
|                    | Primary Email: 12345@hotmail.com      |
|                    | Secondary Email(s):                   |
|                    | ISC Client Number:                    |
|                    | ISC Account Number:                   |
|                    | Edit Profile Change Password          |
|                    |                                       |

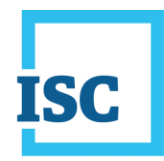

7. The Change Password window displays. Enter your Old (current) Password, New Password and Confirm Password.

**NOTE**: Passwords are case-sensitive, must be 8 to 16 characters, contain at least 1 uppercase letter, 1 lower case letter, 1 number and one of these characters !@\$\*

| ISC Plan Submissio | ons Online                                                       |                                                                                        |                                                                  | Logged in as donna.schwartz@isc.ca | Logout | Help |
|--------------------|------------------------------------------------------------------|----------------------------------------------------------------------------------------|------------------------------------------------------------------|------------------------------------|--------|------|
|                    | MY PROFIL<br>First Name:<br>Last Name:<br>Primary Email:         | .E<br>Test<br>12345@hotma                                                              | il som                                                           |                                    |        |      |
|                    | Secondary Email(s):<br>ISC Client Number:<br>ISC Account Number: | Edit Profile                                                                           | Change Password                                                  |                                    |        |      |
|                    |                                                                  | Old Password:<br>New Password:<br>Confirm Password:                                    | summer2020<br>Summer20201<br>Summer20201<br>Save Cancel          |                                    |        |      |
|                    |                                                                  | Edit Profile<br>Change Password<br>Old Password:<br>New Password:<br>Confirm Password: | Change Password  d  summer2020 Summer2020 Summer2020 Save Cancel |                                    |        |      |

#### 8. Select Save.

| Change Password   |             | * |
|-------------------|-------------|---|
| Old Password:     | summer2020  |   |
| New Password:     | Summer2020! |   |
| Confirm Password: | Summer2020! |   |
|                   | Save Cancel |   |

9. The **Success** window displays confirming your password has been changed.

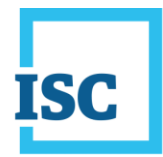

| ISC Plan Submiss    | ions Online                                                                                            |                                                                                                    | Logged in as donna.schwartz@isc.ca | Logout   Help |
|---------------------|----------------------------------------------------------------------------------------------------|----------------------------------------------------------------------------------------------------|------------------------------------|---------------|
| My Plans My Profile | MY PROFILE<br>First Name:<br>Last Name:<br>Secondary Email(s)<br>Second Phanlos:<br>BC Accourt Number: | Tess<br>AS@basmail.com<br>It Profile Change Password<br>CCess #<br>ar password has been updated.<br>CK |                                    |               |

10. You are ready to select the **My Plans** tab to continue.

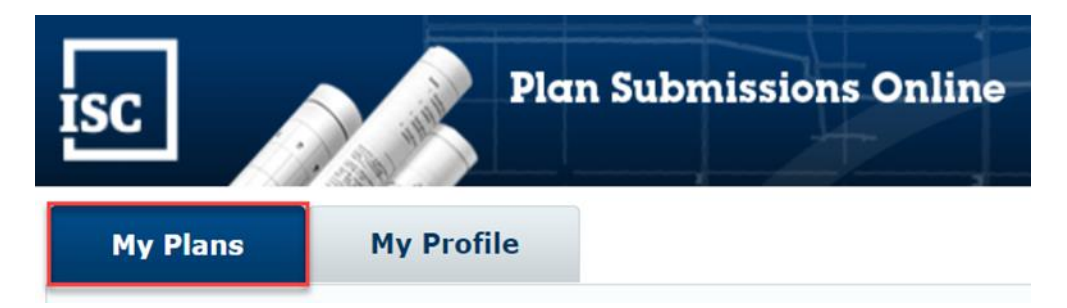

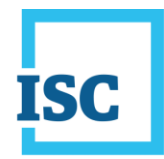

#### Password Change for all other ISC Online Services

1. Sign in to ISC Online Services using your existing ISC sign in credentials.

| C  |               |                                    |                                                     |                                                           | Sea                     | arch                                                                                                    |               |
|----|---------------|------------------------------------|-----------------------------------------------------|-----------------------------------------------------------|-------------------------|----------------------------------------------------------------------------------------------------|---------------|
|    | Land Titles   | Personal Property                  | Survey Plans                                        | Maps & Photos                                             | Corporations            | Forms                                                                                                    |               |
| me | ,             |                                    |                                                     |                                                           |                         | 📑 Printe                                                                                                    | r Frie        |
| c  | ompany Inforn | nation                             |                                                     |                                                           |                         | Online Services                                                                                                    |               |
| L  | and Titles    |                                    |                                                     |                                                           |                         | Land Titles, Personal Pro<br>Judgments and Survey P<br>Sign-in                                                     | perty<br>lans |
| P  | ersonal Prope | rty                                |                                                     |                                                           |                         | Corporate Registry                                                                                                 |               |
| S  | urvey Plans   | COVID-19 Upd                       | late: In-person custome                             | r service is available at R                               | egina and               | Login                                                                                                    |               |
| м  | laps & Photos | Saskatoon loca<br>to book an app   | itions only - appointmer<br>ointment and for inform | its are required. See our L<br>ation about our safety pro | cocations page cedures. | Frequently asked question                                                                                          | ions          |
| с  | orporations   | See our COVID                      | )-19 Updates page for a                             | Il ISC pandemic related u                                 | pdates.                 | Contact Us                                                                                                    |               |
|    |               | Visit our corpor<br>Investment and | ate website for informat<br>I the Century Family Fa | ion about Careers, Comm<br>rm Award.                      | nunity                  | Customer Support<br>In-person service availab<br>Regina and Saskatoon<br>locations only; appointme<br>are required | le at<br>ents |
|    |               |                                    |                                                     |                                                           |                         |                                                                                                    |               |

| Sign-In                                                                                                    |                                                                                                    |
|----------------------------------------------------------------------------------------------------|----------------------------------------------------------------------------------------------------|
| User Name:                                                                                                    | * Required                                                                                                    |
| Password:                                                                                                    | * Required                                                                                                    |
| Client Number:                                                                                                    | * Required                                                                                                    |
| Account Number:                                                                                                    |                                                                                                    |
| Account Password:                                                                                                    |                                                                                                    |
| Client Reference:                                                                                                    |                                                                                                    |
| <ul> <li>Remember User Number.</li> <li>NOTE: User names a spaces.</li> <li>By signing in you age Terms of Use.</li> </ul> | Name, Client Number And Account<br>and Passwords may not include<br>ree to accept the <u>ISC Online Services</u><br>Sign-in |

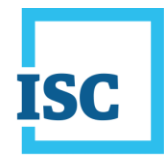

2. Select My Account in the top left corner of the page.

|     | ٦            |      |      |          |            | Text Size: Normal 🗸 | About ISC     |
|-----|--------------|------|------|----------|------------|---------------------|---------------|
| ISC |              |      |      |          |            | Search              | 0             |
| ń   | Forms        | Help | Fees | Products | Signed In: | Sign Out            | My Account    |
| ISC | Signed-In Ho |      |      |          |            | 🚔 Prir              | nter Friendly |

3. My Account details display. Select Change Password.

| Account Balance         |
|-------------------------|
| Account Payment         |
| Change Email Address    |
| Image Request Search    |
| Change Password +       |
| Email Updates           |
| Change Delivery Options |
| Change User / Sign Out  |

\* **Important Note**: This option <u>only</u> allows you to change your User Name password.

4. Change Password Information window displays. Enter your Old (current) Password, New Password and Confirm New Password, then select Next.

| Password.                                                                                                    |                                                 |
|----------------------------------------------------------------------------------------------------|-------------------------------------------------|
| Password:<br>Passwords are case-sensitive, must be 8<br>contain at least 1 uppercase letter, 1 low<br>number and one of these characters !@s | 3 to 16 characters,<br>vercase letter, 1<br>\$* |
| Old Password:                                                                                                    | * Required                                      |
| New Password:                                                                                                    | * Required                                      |
| Confirm New Password:                                                                                                    | * Required                                      |

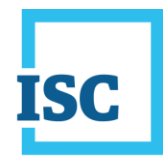

5. Change Password Confirmation window displays.

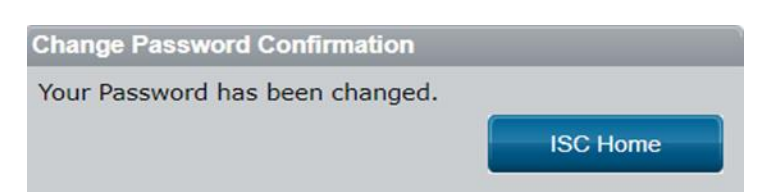

6. Proceed to ISC Home.